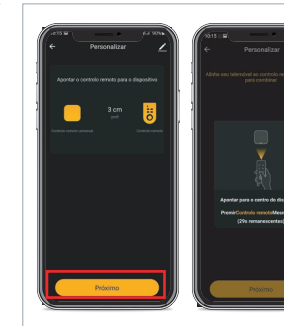

Assim que o controle universal receber o comando do dispositivo você deve indicar qual tecla você havia selecionado no Controle remoto. Siga o mesmo passo para adicionar e salve.

6. Caso voce queira modificar um controle que foi adicionado por este método, basta pressionar o botão "Editar" no canto superior direito na tela de controles deseiada.

Conectar com Alexa / Google Assistente Digitalize o OR para ver o vídeo tutorial

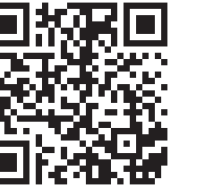

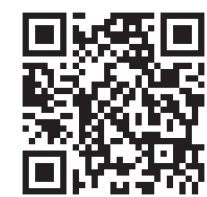

Conectar FKA7A a Aleva

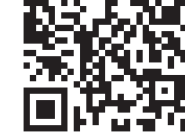

Conectar EKAZA a Google HOME

## Política de Garantia

1. Se este produto apresentar alguma falha de desempenho dentro de 7 dias após a assinatura de recepção do produto, você estará qualificado para serviços gratuitos de devolução ou troca. 2. Se este produto apresentar alguma falha de desempenho dentro

de 8 - 15 dias após a assinatura de recepção do produto, você estará qualificado para servicos gratuitos de troca ou reparo

3. Se este produto apresentar alguma falha de desempenho dentro de 365 dias após a assinatura de recepção do produto, você estará qualificado para servicos gratuitos de reparo gratuitos.

### Política sem garantia

entrada de líquido, incidente, modificação e uso incorreto, acessórios de terceiros, rasgar ou alterar etiqueta ou etiqueta antifalsa:

2. O prazo de validade expirou:

3. Danos causados por força maior;

4. Outros danos ou falhas devido a problemas de design. tecnologia, produção ou qualidade que não são culpa do produto.

#### Especificações

Alimentação: Área de cobertura: Distância de controle Plug da Fonte Armazenamento

> ANATFI 05846-19-11765

Micro USB 5V DC 1A.

-0°C~45°C,10%~90% umidade (40°C)

360 graus

Até 8m

**€**EKS<sup>™</sup> Importado e distribuido no Brasil por: EASTERN KEYSTONE ELETRÔNICO E SEGURANÇA LTDA CNPJ: 31.205.535/0001-22 SAC: 0800-988-5558 sac@ekstech.com.br Validade: Ineteminada Fabricado na China.

# Controle Remoto Universal

Manual do produto e cartão de Garantias

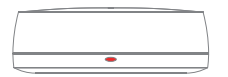

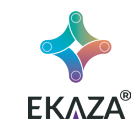

### Introdução ao produto

- 1. Controle dispositivos através do aplicativo EKAZA ou do voz:
- 2. Compatível com mais 8000 marcas de aparelhos de ar-condicionado. Tv e TV-box. Home theaters, ventiladores, DVD etc.:
- 3. Utilize a função de aprendizado para controlar seus outros aparelhos e eletrodomésticos que necessitam de controle infravermelho sem biblioteca existente:
- 4. Cobertura de 360°. Controle dispositivos em todo o ambiente:
- 5. Crie cenas para controle inteligente do ambiente

# Configuração a rede

#### 1. Baixa app EKAZA

Faca o download ou escaneie o código OR e instale o aplicativo EKÁZA para o IOS ou o Android.Depois de baixado, o aplicativo solicitará que você registre seu dispositivo. Digite o seu e-mail que faz você se sentir confortável e selecione o país em que vive.

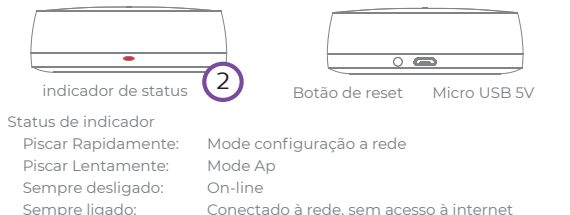

(duas vezes por segundo). Nota: Se piscar lentamente (uma vez a cada 2 segundos), pressione e segure o botão Reset por 5 - 7 segundos até que a luz indicadora pisque rapidamente. Adicionar Manualmente Sc 3 INCLUMENT PROFESSION adicionar o produto. 1000 -Toronto Doctorio Amuse de Industrio Amuse da Amuse de 4 Reinicie o dispositivo primeiro Lipue o dispositivo e conferme se a luti 5

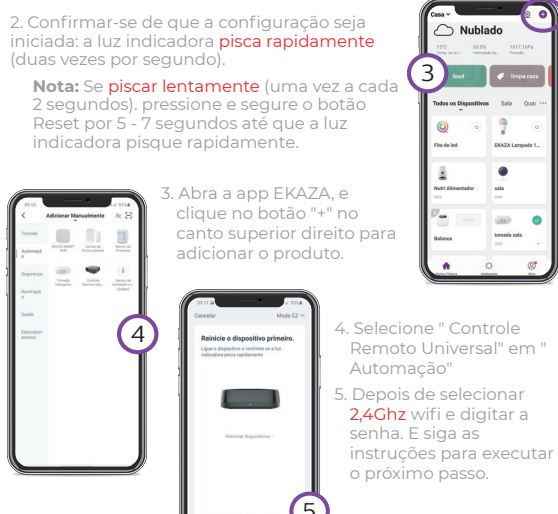

6. Após concluir a adição, retorne à "lista de dispositivos". Selecione o Controle remoto universal. 7. Entrar e clique adicionar Controle. Selecione o tipo de produto que você deseja controlar remotamente. 8. Um exemplo de adicionar um controle remoto de ar -condicionado, e encontre a marca correspondente.

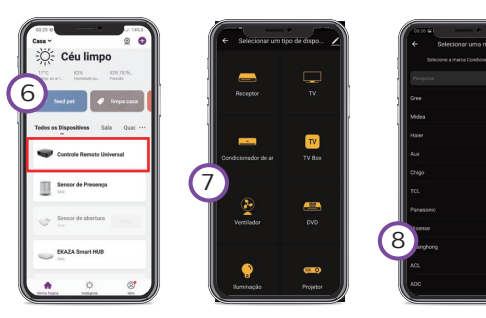

9. Clique no "Interruptor", o controle remoto tentará Ligar o dispositivo, se o comando estiver correto, o controle remoto foi encontrado, clique "Combinado".

Nota: Se não houver resposta do dispositivo, clique em "Próximo" e repita a etapa anterior até encontrar um controle remoto correspondente

10. Tente se todas as funções estiverem normais.

#### Nota:

Se houver vários dispositivos, modifique o nome do dispositivo para facilitar o reconhecimento. Esses nomes serão usados diretamente por Alexa ou Google Assistente

Mode de Aprendizado 1. Entrar Controle Remoto Universal. Clique no ícone para Adicionar um dispositivo.

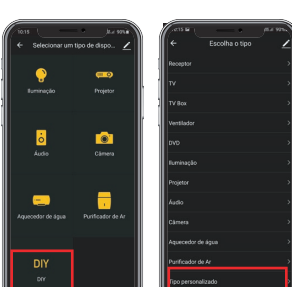

2. Selecione a opcão " DIY". escolhar o tipo. Se não existe o

ondicionador de a

(\*) Interruptor

te o contraro remoto para o espositivo e p pelo menos três teclas para combinação.

Darriton da

(9)

- 3. Apontar o controle para "Controle remoto universal" dentro de 3 cm.
- 4. Aperte uma tecla do Controle Controle Remoto Universal receba os comandos do